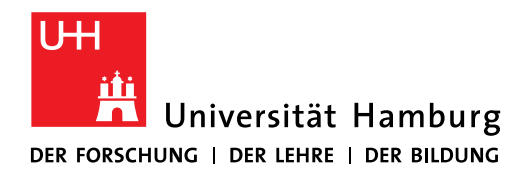

# Handout für die Beantragung eines SSL-Zertifikats (Server)

Die Beantragung von SSL Zertifikaten für Server erfolgt eigenständig über die Zertifizierungsstelle Hellenic Academics and Research Institutions Certification Authority (Harica).

#### 1. Anmeldung über "Academic Login" bei Harica Certificate Manager

Öffnen Sie das Webportal des Zertifikatsmanagers Harica unter <u>https://cm.harica.gr/</u> in Ihrem Webbrowser.

Wählen Sie nun die Option "*Academic Login*" und im nächsten Bildschirm, unter "*Choose Your Institution*", dann "*Universität Hamburg (UHH)*" aus.

|        | ne nemisku vonti = iverivni internu evonautrinessog rotatiga vont                      |         |
|--------|----------------------------------------------------------------------------------------|---------|
| HARICA |                                                                                        | EN   GR |
|        |                                                                                        |         |
|        | Login                                                                                  |         |
|        | New to HARICA? Sign Up                                                                 |         |
|        | Type your email address                                                                |         |
|        | Password                                                                               |         |
|        | Type your password                                                                     |         |
|        | Forgot password?                                                                       |         |
|        | Login                                                                                  |         |
|        | Or                                                                                     |         |
|        | Academic Login                                                                         |         |
|        | G Sign in                                                                              |         |
|        |                                                                                        |         |
|        | GREEK UNIVERSITIES NETWORK (GUnet)<br>General Commercial Registry Number: 160729401000 |         |
|        |                                                                                        |         |

| Access to HARICA |                                                |      |  |
|------------------|------------------------------------------------|------|--|
|                  | Choose Your Institution<br>Recent institutions |      |  |
|                  | Universität Hamburg (UHH)<br>uni-hamburg de    | >    |  |
|                  | Add another institution                        | ✓Edt |  |
|                  |                                                |      |  |
|                  |                                                |      |  |
|                  |                                                |      |  |
|                  |                                                |      |  |
|                  |                                                |      |  |
|                  |                                                |      |  |
|                  |                                                |      |  |
|                  | Seamless About Us English                      | · •  |  |

Sie gelangen nun zu der Seite "My Dashboard".

#### 1. Domains:

Navigieren Sie zu *"Server"* und tragen dort den vollen Domain Namen ein (stellen Sie sicher, dass Sie den korrekten Domain Namen verwenden – sollte ein nicht der UHH zugehöriger Domainname gewählt werden, wird das Produkt kostenpflichtig), optional können Sie einen *"Friendly Name"* als Bezeichnung angeben. Betätigen Sie abschließend die Schaltfläche *"Next"*.

| ≡ <b>Z</b> HARICA                        | Lo Enterprise                                                                    | Universitaet Hamburg |
|------------------------------------------|----------------------------------------------------------------------------------|----------------------|
| My Dashboard                             | Server Certificates / Request new certificate                                    |                      |
| Certificate Requests                     | Domains Product Details Authorization Summary Submit                             |                      |
| eSignatures                              | Friendly name (optional)                                                         |                      |
| eSeals 1                                 | RRZLin                                                                           |                      |
| Code Signing                             | Add domains<br>supported: onion v3 Wildcard, Internationalized Domain Name (IDN) |                      |
| Client Authentication                    | 🕑 🛛 rzlin32.rrz.uni-hamburg.de 🗸                                                 |                      |
| More                                     | Include www.rzlin32.rrz.uni-hamburg.de without additional cost.                  |                      |
| ర్రీ Validated Information               | + Add more domains                                                               |                      |
| Data privacy statement     Help / Guides | K Back                                                                           |                      |
| GREEK UNIVERSITIES NETWORK               |                                                                                  |                      |

#### **1b. Product:**

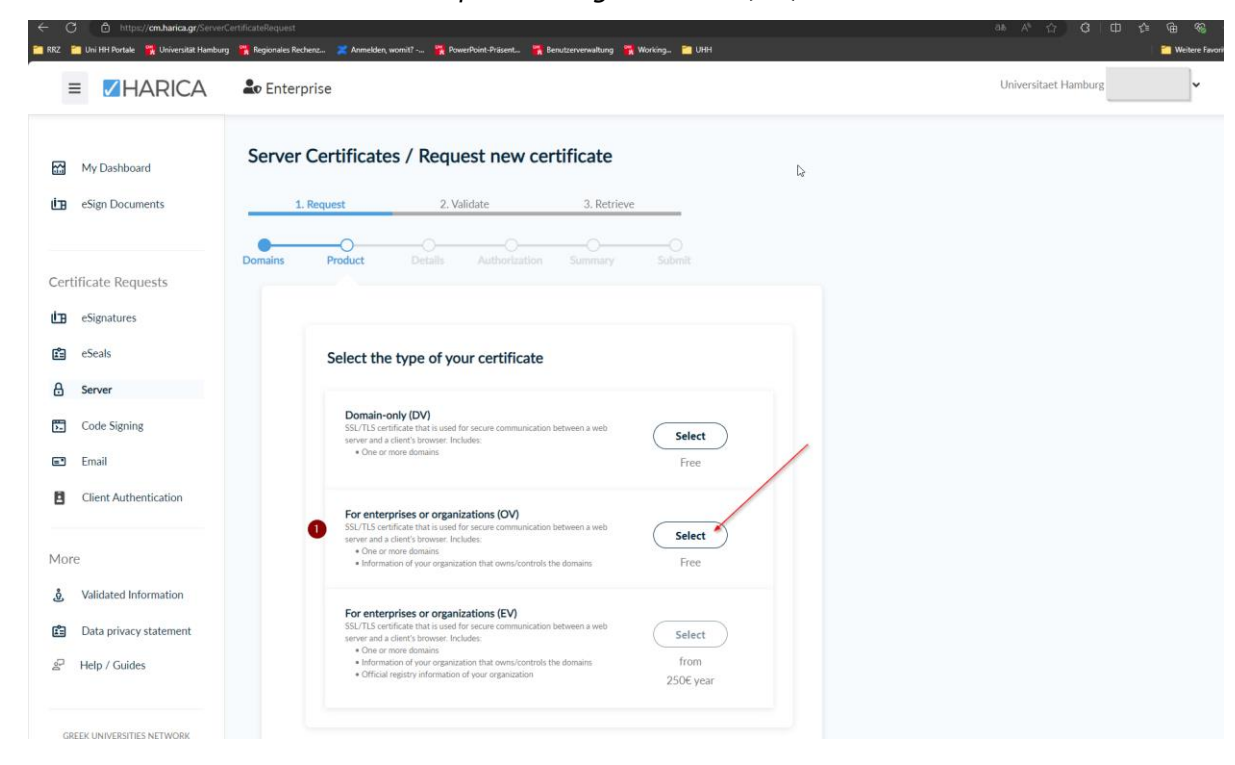

Wählen Sie das Produkt "For enterprises or organizations (OV)".

#### **1b. Product:**

Bestätigen Sie Ihre Produktauswahl durch betätigen der Schaltfläche "Next".

| ← ♂ 合 https://cm.harica.gr/Serve                 | r-Certificatificquest<br>19 - 🌠 Regionales Rocherz… 💥 Anneklen, woml? 🍞 PowerPoint Präcert… 🏋 Berutzenvenahung 🍞 Working… 🕍 UHH                                                                                                    | 88 A <sup>3</sup> ☆ 33   CD ☆ 48 %<br>  🚰 Weitere Favori |
|--------------------------------------------------|----------------------------------------------------------------------------------------------------|----------------------------------------------------------|
| = HARICA                                         | Lo Enterprise                                                                                                    | Universitaet Hamburg                                     |
| My Dashboard     eSign Documents                 | Server Certificates / Request new certificate  1. Request 2. Validate 3. Retrieve                                                                                                    | Your order                                               |
| Certificate Requests                             | Domains Product Details Authorization Summary Submit                                                                                                    | SSL OV<br>• rzlin32.rrz.uni-hamburg.de                   |
| i eSeals                                         | Select the type of your certificate Edit                                                                                                    | Total price<br><b>Free</b>                               |
| Server Code Signing Email                        | For enterprises or organizations (OV) SSUTIS conflicte that is used for secure communication between a web server and a client's browser. Includes:     One or more domains  Information of your organization that owns/controls the domains  Free |                                                          |
| Client Authentication                            |                                                                                                    |                                                          |
| More                                             | K Back                                                                                                    |                                                          |
| Validated information     Data privacy statement |                                                                                                    |                                                          |
|                                                  |                                                                                                    |                                                          |

#### 1c Details:

Bestätigen Sie die "Organization Information" durch betätigen der Schaltfläche "Next".

| My Dashboard   My Dashboard   Server Certificates / Request new certificate     1. Request   2. Validate   3. Retrieve     Ommains   Product   Details   Authorization   Server     Organization information   Legal name   Universitaet Hamburg   Country                                                                                                    | Your order<br>ssL ov<br>• rzlin32.rrz.uni-hamburg.d<br>Total price |
|----------------------------------------------------------------------------------------------------|--------------------------------------------------------------------|
| Domains     Product     Details     Authorization     Summary     Submit       Certificate Requests     Image: Comparization information     Image: Comparization information     Image: Comparization information       Server     Legal name<br>Universitatet Hamburg     Image: Comparization information     Image: Comparization information       Code Signing     Comparization information     Image: Comparization information     Image: Comparization information                                                                                                    | SSL OV<br>• rzlin32.rrz.uni-hamburg.d                              |
| Image     esignatures       estantaria     Organization information       estantaria     Image       Estantaria     Image       Image     Image       Image     Image <th>Total price</th> | Total price                                                        |
| Legal name       Server     Universitatet Hamburg       Code Signing     Country                                                                                                    |                                                                    |
| Code Signing Country                                                                                                    | Free                                                               |
| DE Email                                                                                                    |                                                                    |
| Client Authentication State or province<br>Hamburg                                                                                                    |                                                                    |
| lore                                                                                                    |                                                                    |
| y Validated Information K Back Next                                                                                                    |                                                                    |
| J Data privacy statement Help / Guides                                                                                                    | Ŀ,                                                                 |

#### 1d. Authorization:

Bestätigen Sie die Nutzungsvereinbarungen und betätigen abschließend die Schaltfläche "*Next*".

| C Interper/orm/harica.gr/Server                                                                                                    | certificatelenguest ab /<br>s TRegionales Recherz. X Annelden, wontit Themethaint Palaent The Bendlamvenwaltung The Working You Univer<br>Centerprise Univer                                                                                                    | 약 습 G 대 순= Kap %3<br>■ Weitere Fa<br>ersitaet Hamburg  |
|----------------------------------------------------------------------------------------------------|----------------------------------------------------------------------------------------------------|--------------------------------------------------------|
| My Dashboard                                                                                                    | Server Certificates / Request new certificate                                                                                                    |                                                        |
| Certificate Requests                                                                                                    | Domains Product Details Authorization Summary Submit                                                                                                    | Your order A<br>SSL OV<br>• rzlin32.rrz.uni-hamburg.de |
| eSeals eSeals Code Signing                                                                                                    | Certificate Type Service Duration<br>SSL OV 1 year                                                                                                    | Total price<br>Free                                    |
| Email     Client Authentication                                                                                                    | Tzlin32.rrz.uni-hamburg.de Organization Details Legal name: Universitate Hamburg State or province: Hamburg Country: DE                                                                                                    |                                                        |
| Joint Control       Joint Control         Late privacy statement       Late privacy statement         Late privacy statement       Late privacy statement | <ul> <li>declare that I read and agree with, by submitting this request, the Terms of Use and the Certification Practices of HARICA. I also agree that HARICA shall process, use and store the data from this request in accordance with the Data Privacy Statement.</li> <li>Back</li> </ul> |                                                        |

#### 1e. Summary:

Wählen Sie entweder A) "Auto-generate CSR" wählen ein Passwort ("Select a passphrase") und wiederholen die Eingabe des Passworts ("Repeat passphrase"). Bestätigen Sie, a) dass nur Sie das Passwort kennen und b) die Vereinbarung zu Nutzung und Datenschutz. Betätigen Sie abschließend die Schaltfläche "Generate private key CSR, and submit request" zum Einreichen Ihres Antrags.

Hinweis: Bitte beachten Sie, dass <u>Passwort wieder aus dem Zertifikat zu entfernen</u>. Andernfalls starten Linux Webserver (z.B.: Apache, nginx) nicht ohne manuelle Eingabe des Passworts. Bei einem reboot würde der Webserver erst nach Passworteingabe starten.

Mit dem Tool "openssl" lässt sich die Passphrase auch entfernen, dafür muss ein neuer Key erzeugt werden: openssl rsa -in cert.key -out cert\_new.key

Es ist daher ratsam, das manuelle Hochladen des CSR "Submit CSR manually" zu verwenden. Ein CSR kann auch über das Webtool https://csr.rrz.uni-hamburg.de/ erzeugt werden.

| ← C                                                                                     |                                                                                                    |                                               |
|-----------------------------------------------------------------------------------------|----------------------------------------------------------------------------------------------------|-----------------------------------------------|
| 🛅 RRZ 🛛 Uni HH Portale 🛛 👯 Universität Hamb                                             | surg 🏋 Regionales Rechenz 🗶 Anmelden, womit? 🦹 PowerPoint Präsent 🎇 Benutzerverwaltung 🦹 Working 🔛 UHH                                                                                                    | 🖆 Weitere Favoriter                           |
|                                                                                         | Domains Product Details Authorization Summary Submit                                                                                                    |                                               |
| Certificate Requests                                                                    |                                                                                                    |                                               |
| eSignatures                                                                             | Submit Request                                                                                                    |                                               |
| 🖆 eSeals                                                                                | What is a CSR?                                                                                                    |                                               |
| 🔒 Server                                                                                |                                                                                                    |                                               |
| Code Signing                                                                            | Auto-generate CSR     Or     Submit CSR manually                                                                                                    | Your order 🔺                                  |
| 🖃 Email                                                                                 | You will create a Private Key in your browser and your CSR will be auto-generated.                                                                                                    | <b>SSL OV</b><br>• rzlin32.rrz.uni-hamburg.de |
| Client Authentication                                                                   | Algorithm     O Key size                                                                                                    |                                               |
|                                                                                         | RSA (default) 💙 2048 (default) 🗸                                                                                                    | Total price                                   |
| More                                                                                    | Set a nassnhrase                                                                                                    |                                               |
| 👌 Validated Information                                                                 |                                                                                                    |                                               |
| Data privacy statement                                                                  | <ul><li>Ø</li><li>•••••••••••••••••••••••••••••••••</li></ul>                                                                                                    |                                               |
| ₽ Help / Guides                                                                         | Repeat passphrase                                                                                                    |                                               |
|                                                                                         |                                                                                                    |                                               |
| GREEK UNIVERSITIES NETWORK (SUived)<br>General Commercial Registry Number: 160729401000 |                                                                                                    |                                               |
|                                                                                         | 🔇 🛛 I understand that this passphrase is under my sole knowledge and HARICA does not have access to it.                                                                                                    |                                               |
|                                                                                         |                                                                                                    |                                               |
|                                                                                         | <ul> <li>I. , declare that I read and agree with, by submitting this request, the Terms of Use and the</li> <li>Certification Practices of HARICA. I also agree that HARICA shall process, use and store the data from this request in accordance with the Data Privacy Statement.</li> </ul> |                                               |
|                                                                                         | Back     Generate Private Key, CSR, and submit order                                                                                                    |                                               |

Oder B) "Submit CSR manually" und hinterlegen Sie Ihren CSR manuell, bestätigen die Vereinbarung zu Nutzung und Datenschutz und betätigen abschließend die Schaltfläche "Submit request"

| ← 1   | C 🗈 https://cm.harica.gr/S          | erverCertificateRequest D as Q A <sup>N</sup>                                                                                                    | 2 C C A G S ·              |
|-------|-------------------------------------|----------------------------------------------------------------------------------------------------|----------------------------|
| 🛅 RRZ | 🛅 Uni HH Portale 🛛 🙀 Universität Ha | amburg 📑 Regionales Rechenz 🗶 Anmelden, womit? 隋 PowerPoint-Präsent 🐐 Benutzerverwaltung 📑 Working 🛅 UHH                                             | 🚞 Weitere Favorito         |
| ***   | My Dashboard                        |                                                                                                    |                            |
| ĹЪ    | eSign Documents                     | 1.Request 2. Validate 3. Retrieve                                                                                                    |                            |
|       |                                     |                                                                                                    |                            |
|       |                                     | Domains Product Details Authorization Summary Submit                                                                                                 |                            |
| Cer   | tificate Requests                   |                                                                                                    |                            |
| ui ra | eSignatures                         |                                                                                                    |                            |
| -     | congritation                        | Submit Request                                                                                                    | Your order 🔺               |
| Ē     | eSeals                              | • What is a CSR?                                                                                                    |                            |
| ₿     | Server                              |                                                                                                    | rzlin32.rrz.uni-hamburg.de |
| 53    | Code Signing                        | Auto-generate CSR Or ① Submit CSR manually                                                                                                    |                            |
|       |                                     |                                                                                                    | Total price                |
| =     | Email                               | 2 Use your (already created) CSR and submit it here.                                                                                                 | Free                       |
|       | Client Authentication               | Paste your CSR here                                                                                                    |                            |
|       |                                     |                                                                                                    |                            |
| Mo    | re                                  |                                                                                                    |                            |
| *     | Validated Information               |                                                                                                    |                            |
| Ś     | valuated information                |                                                                                                    |                            |
| Ē     | Data privacy statement              |                                                                                                    |                            |
| 2     | Help / Guides                       |                                                                                                    |                            |
|       |                                     |                                                                                                    |                            |
|       |                                     |                                                                                                    |                            |
| G     | (GUnet)                             |                                                                                                    |                            |
| Ger   | 160729401000                        | I, declare that I read and agree with, by submitting this request, the Terms of Use and the Certification                                            |                            |
|       |                                     | Practices of HARICA. I also agree that HARICA shall process, use and store the data from this request in accordance with the Data Privacy Statement. |                            |
|       |                                     |                                                                                                    |                            |
|       |                                     | K Back G Submit reguest                                                                                                    |                            |
|       |                                     |                                                                                                    |                            |
|       |                                     |                                                                                                    |                            |

## 1f. Download Private Key:

Laden Sie Ihren "Private Key" herunter und bestätigen dies.

Abschließend betätigen Sie die Schaltfläche "Go back to MyDashboard"

| ← C 🗅 https://cm.harica                                                                               | a.gr/ServerCertificateRequest                                                                                  | ନ ଭ ର ନ ନ ନ ପ 🖬 📬 🖷 🧠 ። |
|----------------------------------------------------------------------------------------------------|----------------------------------------------------------------------------------------------------|-------------------------|
| 🛅 RRZ 🎽 Uni HH Portale 📲 Universi                                                                     | ität Hamburg 📲 Regionales Rechenz 💢 Anmelden, womit? 🎇 PowerPoint-Präsent 🎇 Benutzerverwaltung 🦉 Working 🚞 UHH | 🚰 Weitere Favorite      |
| ≡ <b>Z</b> HARICA                                                                                     | 🎝 Enterprise                                                                                                   | Universitaet Hamburg    |
| My Dashboard                                                                                          | Server Certificates / Request new certificate           1. Regent         2. Volidate         3. Retrieve      |                         |
| Certificate Requests                                                                                  | Request submitted successfully                                                                                 |                         |
| <b>É</b> ∰ eSignatures                                                                                | You have generated a Private Key and your certificate order has been submitted.                                |                         |
| 💼 eSeals                                                                                              | You must :                                                                                                    |                         |
| A Server                                                                                              | Ownload your Private Key.                                                                                      |                         |
| Code Signing                                                                                          | 2 ATTENTION: This is the ONLY TIME you can perform this action, you cannot download the Private Key later.     |                         |
| Email                                                                                                 | As you have selected OV Certificate                                                                            |                         |
| Client Authentication                                                                                 | in the next steps you have to wait our validators to review your request.                                      |                         |
|                                                                                                    | After that you can continue with the certificate issuance process.                                             |                         |
| More                                                                                                  | 3 🗹 I have downloaded my private Key 3 Go back to dargthoard                                                   |                         |
| ద్దీ Validated Information                                                                            |                                                                                                    |                         |
| Data privacy statement                                                                                |                                                                                                    |                         |
| 요 Help / Guides                                                                                       |                                                                                                    |                         |
|                                                                                                    |                                                                                                    |                         |
| GREEK UNIVERSITES HETWORK<br>General Commencing (Strengther Heter<br>Strengther Heter)<br>19777440200 |                                                                                                    |                         |

### 3. MyDashboard – Status Zertifikat:

Über die Schaltflächen können Sie nach den verschiedenen Zertifikats Typen filtern. Unter *"SSL"* sehen Sie den Status Ihrer Beantragung. Der Antrag wird geprüft und Sie werden per E-Mail informiert wenn das Zertifikat fertig ist.

| ← ♂ 🖞 https://cm.harica.gr/M<br>■ RRZ 🖀 Uni HH Portale 🎇 Universität Har                  | yDishboard<br>nburg 🏋 Regionales Rechenz 💢 Annekken, womil? 🏹 Pc | werPoint-Präsent 🌹 Benutzerverwaltung 🦷 Working 🕍 UI | <del>101</del> | as Q A* A Q   D                                                                               | 숫비 🕞 🛞 ·<br>  🎦 Weitere Favorit |
|-------------------------------------------------------------------------------------------|------------------------------------------------------------------|------------------------------------------------------|----------------|-----------------------------------------------------------------------------------------------|---------------------------------|
| 없 My Dashboard                                                                            | My Dashboard                                                     |                                                      |                |                                                                                               |                                 |
| <b>₫</b> eSign Documents                                                                  | SSL eSignature Token eSeal                                       | S/MIME Remote Code Signing Client A                  | uthentication  |                                                                                               |                                 |
| Certificate Requests                                                                      | Pending Certificates                                             |                                                      |                |                                                                                               |                                 |
| eSignatures                                                                               | Product                                                          | Validity                                             | Information    | Actions                                                                                       |                                 |
| A Server                                                                                  | SSL OV                                                           |                                                      | RZLin32        | Waiting for: 1 tark                                                                           |                                 |
| Code Signing                                                                              |                                                                  |                                                      | ۵              | <ul> <li>Request pending for:</li> <li>Please wait our validators to validate your</li> </ul> |                                 |
| 📼 Email                                                                                   |                                                                  |                                                      |                | request.<br>You will receive an email to inform you when                                      |                                 |
|                                                                                           |                                                                  |                                                      |                | your certificate is ready.                                                                    |                                 |
| More                                                                                      |                                                                  |                                                      |                |                                                                                               |                                 |
| 🖞 Validated Information                                                                   |                                                                  |                                                      |                |                                                                                               |                                 |
| 운 Help / Guides                                                                           |                                                                  |                                                      |                |                                                                                               |                                 |
| GREEK UNIVERSITIES HETWORK (SUner)<br>General Commercial Registry Number:<br>100729401000 |                                                                  |                                                      |                |                                                                                               |                                 |

#### 4. Beantragung Freigabe:

Bitte beantragen Sie nun die Freischaltung Ihres beantragten Server-Zertifikats mit dem "Webformular zur Freischaltung des beantragten Serverzertifikats : RRZ : Universität Hamburg" untere <u>https://www.rrz.uni-hamburg.de/services/sicherheit/pki/teilnehmerservicestel-</u> <u>len/freischaltenserver.html</u> Nach erfolgter Freigabe kann das SSL Zertifikat heruntergeladen werden unter "My Dashboard"

| ≡ <b>Z</b> HARICA                                                        | Le Enterprise              |                                     |               | Universitaet Hamburg    |
|--------------------------------------------------------------------------|----------------------------|-------------------------------------|---------------|-------------------------|
| My Dashboard                                                             | My Dashboard               |                                     |               |                         |
| eSign Documents                                                          | SSL eSignature Token eSeal | S/MIME Remote Code Signing Client A | uthentication |                         |
| Certificate Requests                                                     | Valid Certificates         |                                     |               |                         |
| eSignatures                                                              | Product                    | Validity                            | Information   |                         |
| 🖆 eSeals                                                                 | _                          |                                     | <u>.</u>      | /                       |
| Server                                                                   | S/MIME                     | 09/01/2027                          | E=@uni-ham    | ± :                     |
| Code Signing                                                             | SSL OV                     | 10/01/2026                          | RZLin32       | 4:                      |
| 🖃 Email                                                                  |                            |                                     |               | Download                |
| Client Authentication                                                    | S/MIME                     | 09/01/2027                          | E=;@uni-ham   | ± :                     |
| More                                                                     |                            |                                     |               |                         |
| & Validated Information                                                  |                            |                                     |               |                         |
| Data privacy statement                                                   | Ready Certificates         |                                     |               |                         |
| ₽ Help / Guides                                                          | Product                    | Validity                            | Information A | tions                   |
| GREEK UNIVERSITIES NETWORK (GUnet)<br>General Commercial Registry Number | S/MIME                     |                                     |               | Enroll your Certificate |

Und das Zertifikat auf dem Server installiert werden mit Hilfe folgender Anleitung:

https://www.rrz.uni-hamburg.de/services/sicherheit/pki/hilfe-fuer-administratoren/instal-lieren.html